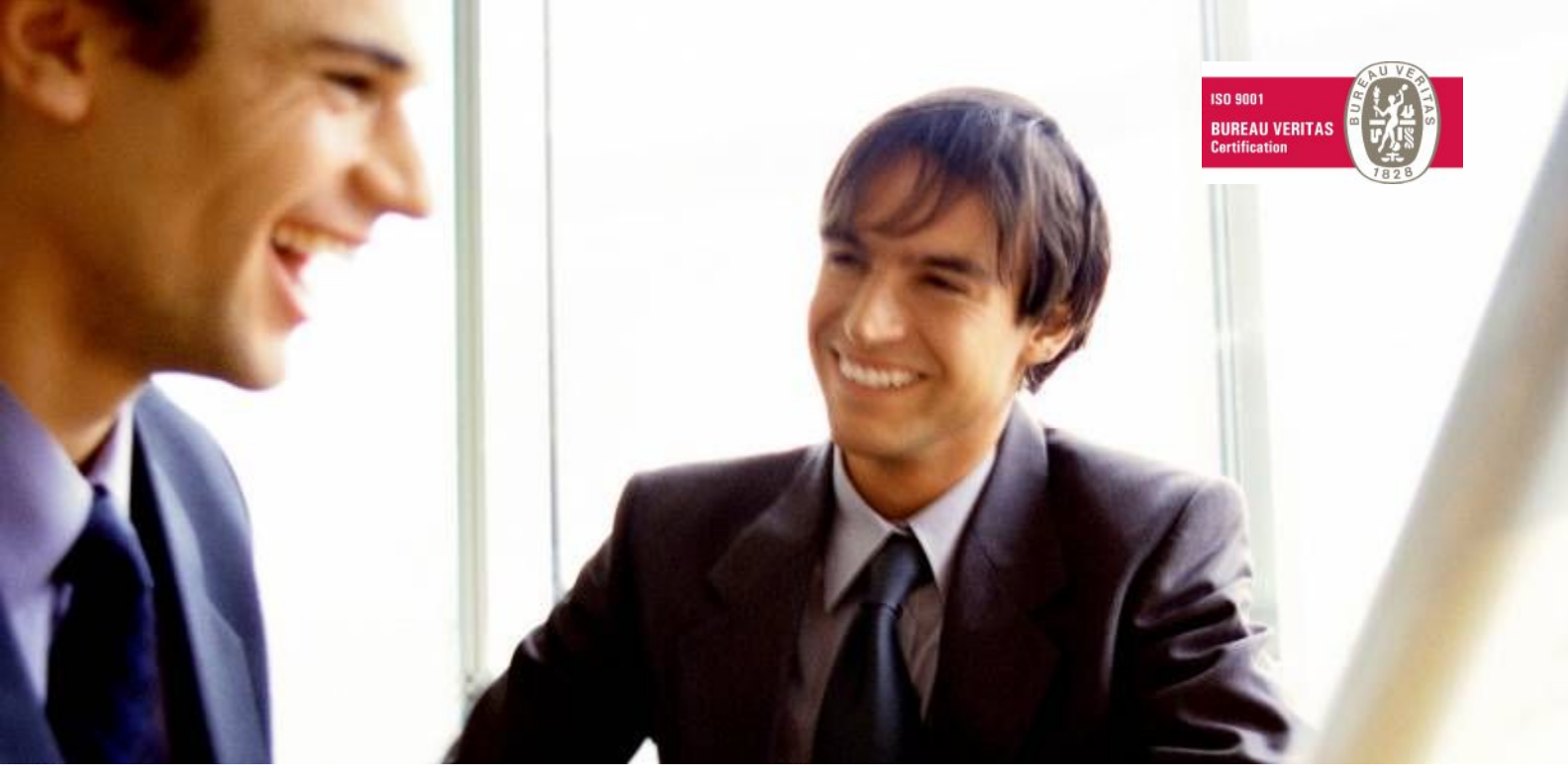

Veleprodaja | Maloprodaja | Storitve | Računovodstvo | Proizvodnja | Gostinstvo | Turizem | Hotelirstvo | Ticketing | CRM Internetna trgovina | Izdelava internetnih strani | Grafično oblikovanje

# DODATNA NAVODILA ZA DELO S PROGRAMSKIM PAKETOM BIROKRAT STATISTIKA FINANČNIH RAČUNOV

MAJ 2009

Datum izdaje: 06.05.2009

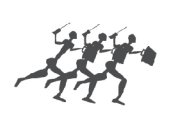

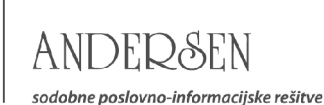

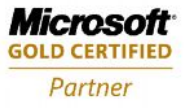

# STATISTIKA FINANČNIH RAČUNOV

Program Birokrat v glavni knjigi vsebuje vse obrazce, ki jih potrebujete za oddajo **statistike finančnih računov**, in sicer podatke o:

- stanjih finančnih sredstev,
- o transakcijah finančnih sredstev,
- o stanjih obveznosti,
- o transakcijah obveznosti.

| Podatki o transakcijah finančnih sredstev | Podatki o transakcijah finančnih obveznosti |  |  |
|-------------------------------------------|---------------------------------------------|--|--|
| Podatki o stanjih finančnih sredstev      | Podatki o stanjih obveznosti                |  |  |

Program obrazce za statistiko finančnih računov izdela na podlagi predhodno izdelane bruto bilance (in analitične bilance).

#### POMEMBNO!

Statistika finančnih računov v programu Birokrat se povezuje tudi z programom od AJPES za oddajo statistike finančnih računov, tako da vam podatkov v AJPES program ni treba vnašati ročno, saj jih program Birokrat izpolni samodejno.

#### Sistem delovanja statistike finančnih računov:

Šifrant poslovnih partnerjev (Šifranti – Poslovni partnerji (kartica Obračunski podatki)) vsebuje oznako:

• Razvrstitev za finančna poročila AJPES

| Razvrstitev za finančna | a poročila AJPES | S11          | Nefinančne družbe                                                          | •     |
|-------------------------|------------------|--------------|----------------------------------------------------------------------------|-------|
| Popudpik                | Popudpik         | S11          | Nefinančne družbe                                                          | •     |
|                         |                  | S121         | Centralna banka                                                            |       |
| DEFG                    | H I J            | \$122        | Druge denarne finančne institucije                                         |       |
|                         | Ulica            | S123<br>S124 | Drugi finančni posredniki razen zavarovalni<br>Pomožni finančni posredniki |       |
| na d.o.o.               | Hrastje 15       | S125         | Zavarovalnice in pokojninski skladi                                        |       |
| ski center Bauer d.o.o. | Šmartinska 152   | \$1311       | Enote centralne države<br>Frata lakalna država                             |       |
| trada dia a lataraka    | Dritef OCe       | 121212       | ENOCE TOKATNE GIZAVE                                                       | 10.00 |

Kontni plan (Glavna knjiga – Kontni plan) vsebuje oznake:

- razvrstitev za finančna poročila AJPES,
- o oznaka finančnega inštrumenta,
- o vsebina konta (konto terjatve oz. konto obveznosti).

| Razvrstitev za finančna poročila AJPES |               |  |
|----------------------------------------|---------------|--|
| Oznaka finančnega inštrumenta          | Vsebina konta |  |

Pri vsakem kontu je treba določiti navedene parametre. Prav tako pa je treba tudi partnerje razvrstiti v skupine za finančna poročila. **Nastavitve kontov in šifranta poslovnih partnerjev za vsak uporabljeni konto so bistvenega pomena za pravilno izdelavo statistike finančnih računov.** Pravilna določitev oznak je bistvenega pomena za pravilno izdelavo statistiko finančnih računov.

Program Birokrat že vsebuje izdelane nastavitve oznak (razvrstitev za finančna poročila, oznake finančnih instrumentov in vsebine kontov) v okviru Excelove datoteke OznakeZaFinancnaPorocila.xls, ki jo lahko uporabite za uvoz teh nastavitev v program Birokrat (datoteko lahko tudi dopolnite po svojih željah oz. glede na poslovanje in jo potem uvozite v program Birokrat).

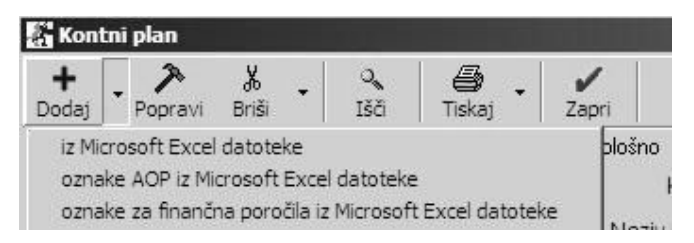

Tudi poslovne partnerje je treba razvrstiti v sektorje (zaradi tega, ker je lahko na enem kontu promet, ki se nanaša na poslovne partnerje, ki so iz več različnih sektorjev). Pri določanju razvrstitev za finančna poročila pri poslovnih partnerjih si lahko pomagate z izvozom poslovnih partnerjev v Excel v formatu za ponovni uvoz.

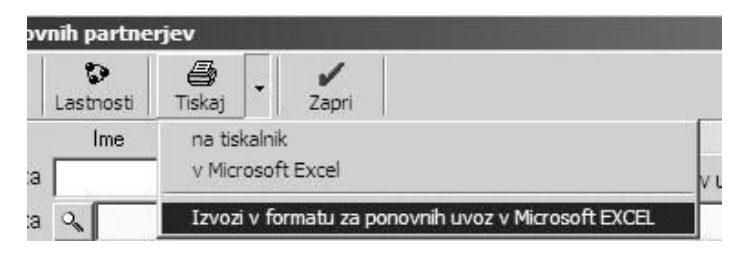

Podatke izvozite v Excel, kjer poslovnim partnerjem določite oznake v zadnji koloni SKIS (S11 – Nefinančne družbe, S121 – Centralna banka, S122 – Druge denarne finančne institucije ....), nato datoteko shranite pod imenom partner.xls (največ v formatu za Excel 5.0 (delovni zvezek) in jo znova uvozite v program Birokrat (kliknete ikono + za dodajanje v šifrantu poslovnih partnerjev).

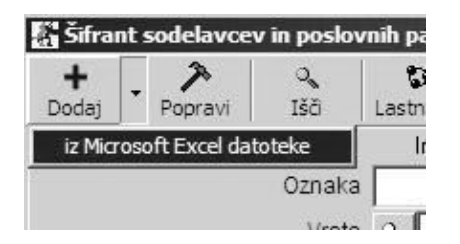

## PRIMERI

Primer določanja nastavitev različnih razvrstitev za finančna poročila (ročno določanje)

#### • Za primer vzemimo konto 1200 KRATKOROČNE TERJATVE DO KUPCEV V DRŽAVI

Pri izdelavi statističnih poročil morate podatke iz konta 1200 vpisati pod oznako finančnega instrumenta 71 – **Trgovinski krediti in avansi** (zato pri kontu 1200 nastavite, naj program podatke za ta konto razvrsti v vrstico 71).

Pri razvrstitvi za finančna poročila pa pri tem kontu označite PAR (iz šifranta poslovnih partnerjev), saj ta konto vsebuje promet, ki se nanaša na poslovne partnerje iz različnih sektorjev (s11, s123, s124, s1311, s1313, s14, s15), torej bo program podatke v posamezne sektorje vpisal glede na nastavitve sektorjev, ki so v šifrantu poslovnih partnerjev za posameznega poslovnega partnerja).

Pri nastavitvi za vsebino konta pa označite, da gre za terjatev.

| Konto             | 1200        |                  |                                   |
|-------------------|-------------|------------------|-----------------------------------|
| Naziv konta       | KRATKOROČNE | TERJATVE DO KUPO | CEV V DRŽAVI                      |
| Okrajšava naziva  |             |                  |                                   |
| Vrsta konta       | Analitični  |                  |                                   |
| AOP za AJPES      | 036         | 🗖 Odštej         | AOP za Bil. stanja (SRS 24.8) 450 |
| na poročila AJPES | PAR Iz šif  | ranta partnerjev |                                   |
| inega inštrumenta | 71          |                  | Vsebina konta Terjatev            |

www.andersen.si | www.birokrat.si | www.birokratpos.si | www.birokratshop.si | www.hotelir.si | www.element.si www.elementcms.si | www.internetnestrani.si

• Za primer vzemimo še konto 2720

Pri izdelavi statističnih poročil morate podatke iz konta **2720 KRATKOROČNA POSOJILA, DOBLJENA PRI BANKAH V DRŽAVI** vpisati pod oznako finančnega instrumenta 41 – **Kratkoročna posojila**, zato pri kontu 2720 nastavite, naj program podatke za ta konto razvrsti v vrstico 41.

Pri razvrstitvi za finančna poročila pa pri tem kontu označite S122 **Druge denarne finančne institucije**, saj ta konto vsebuje promet, ki se nanaša izključno na poslovne partnerje iz enega sektorja (S122), torej bo program podatke tega konta vpisal v samo oznako S122.

Pri nastavitvi za vsebino konta pa označite, da gre za obveznost.

| Konto            | 2720        |                   |                |                                   |
|------------------|-------------|-------------------|----------------|-----------------------------------|
| Naziv konta      | KRATKOROČN/ | A POSOJILA,DOBLJI | ENA PRI BANKAH | I V DRŽAVI                        |
| Okrajšava naziva |             |                   |                |                                   |
| Vrsta konta      | Analitični  |                   | •              |                                   |
| AOP za AJPES     | 077         | 🗖 Odštej          |                | AOP za Bil. stanja (SRS 24.8) 920 |
| a poročila AJPES | S122 Druge  | denarne finančr   | e institucije  |                                   |
| nega inštrumenta | 41          |                   |                | Vsebina konta 🛛 Obveznost         |

# I NASVET

Pri določanju nastavitev za izdelavo statistike finančnih računov si lahko pomagate tudi z nastavitvami, ki so na naši internetni strani. Na spletni strani <u>http://www.andersen.si/default.asp?mID=sl&pID=birokrat\_datoteke</u> je na voljo tudi pripravljena datoteka za uvoz v kontni plan.

| MOF za Kontin plan 2000<br>[105 Kb]                                      | Pr Datoteka <b>OznakezaFinancnaPorocila.xIs</b> se nahaja na naši spletni strani |
|--------------------------------------------------------------------------|----------------------------------------------------------------------------------|
| Oznake finančnih poročil<br>(za statistiko finančnih računov)<br>[81 Kb] | Prenesi                                                                          |

V programu Birokrat odprite meni **Glavna knjiga – Kontni plan** v dodatku gumba PLUS kliknite ikono za prenos datoteke v program Birokrat. (Če ste datoteko **OznakezaFinancnaPorocila.xls** že shranili. Datoteka **OznakezaFinancnaPorocila.xls** je že pripravljena v zahtevanem formatu za uvoz v program Birokrat.

| 👫 Kont           | ni plan                      |                         |             |                |     |
|------------------|------------------------------|-------------------------|-------------|----------------|-----|
| +<br>Dodaj       | Popravi                      | ∦<br>Briši →            | O<br>Išči   | -<br>Tiskaj    | Zap |
| iz Mici<br>oznak | rosoft Excel<br>«e AOP iz Mi | datoteke<br>crosoft Exc | el datoteki | e              |     |
| oznak            | ke za finanči                | na poročila             | iz Microsof | t Excel datote | eke |

V stolpcu SEKTOR GOSPODARSTVA vsebuje datoteka OznakezaFinancnaPorocila .xls priporočene sektorje gospodarstva oz. sektorje gospodarstva, ki so možni pri posameznem kontu. Če je pri posameznem kontu določenih več sektorjev, program pri tem kontu določi oznako PAR, tako da program promet tega konta razvrsti glede na oznake sektorjev, ki so določeni poslovnim partnerjem.

| A       | В                                       | C                                  | D                                  | E                                  |
|---------|-----------------------------------------|------------------------------------|------------------------------------|------------------------------------|
| Konto 👻 | Naziv                                   | SEKTOR GOSPODARSTVA                | OZNAKA<br>FINANČNEGA<br>INSTRUMENT | KONTO ZA TERJATEV<br>OZ. OBVEZNOST |
| 120     | KRATKOROČNE TERJATVE DO KUPCEV V DRŽAVI | s11,s123,s124,s1311,s1313,s14,s15, | 71                                 | Т                                  |

# NASVET:

Preden datoteko uvozite, jo lahko prilagodite zahtevam poslovanja in jo uvozite spremenjeno.

Nastavitve oznak za finančna poročila so izdelane po priporočenem trimestnem kontnem načrtu (ponekod je razširjen na štiri mesta) za gospodarske družbe. Kljub temu da so v naši datoteki nastavitve finančnih oznak izdelane za trimestne konte, bo program izdelal nastavitve finančnih oznak tudi za konte podrazredov (če uporabljate večmestne konte).

## 

V naših (priporočenih) nastavitvah finančnih oznak sta nastavljeni samo vrednosti kontov 272 in 2720, vi pa imate v kontnem planu analitiko v podrazredih konta 2720 (na kontih 2721, 2722, 2723, 2724 ...) . Pri uvozu bo program tudi za vse konte podrazredov nastavil enake nastavitve kot na kontu višjega razreda (v našem primeru sta v nastavitvah **Oznakezafinancnaporocila.xls** nastavljena samo konta 272 in 2720).

#### POMEMBNO!

Po končanem uvozu oznak za finančna poročila preverite vsebino kontnega plana in oznake za finančna poročila, ki se v program niso uvozile samodejno, določite ročno.

## POSTOPEK ZA PRAVILNO IZDELAVO STATISTIKE FINANČNIH RAČUNOV

1. **Pri vseh kontih v kontnem planu nastavite oznake finančnih instrumentov** (razvrstitev za finančna poročila AJPES, oznaka finančnega instrumenta, vsebina konta (konto terjatve oz. konto obveznosti)); to naredite ročno oz. si pomagate z uvozom že pripravljene datoteke **OznakezaFinancnaPorocila.xls**.

2. Vse poslovne partnerje razvrstite v sektorje (Razvrstitev za finančna poročila AJPES).

- 3. Izdelajte bruto bilanco in analitično bruto bilanco.
- 4. Izdelajte obrazce za statistiko finančnih računov (z ikono \$).

#### 5. S klikom ikone A prenesite podatke v AJPES program za oddajo statistike finančnih računov.

## ① NASVET

Pri preverjanju vsebine statistike finančnih računov si lahko pomagate tudi z izbiro konta (razreda kontov), program pa izdela statistiko samo za promet tega konta (razreda kontov).

| Statistika finančnih računov |       |        |       |                   |
|------------------------------|-------|--------|-------|-------------------|
| (\$)<br>Prikaži              | AJPES | Tiskaj | Zapri |                   |
|                              |       |        |       | Razred kontov 120 |

## I NASVET

Program Birokrat se povezuje tudi z AJPES programom za izdelavo statistike finančnih računov (Sfr\_2002\_V2\_0\_Excel97-2002). Tako lahko vse podatke iz izkazov, ki ste jih izdelali v programu Birokrat, samodejno prenesete tudi v AJPES program (najdete ga tudi na internetni strani <u>www.ajpes.si</u>).

AJPES program (Excelovo datoteko) shranite na disk (na poljubno mesto). Datoteko lahko shranite na disk pod poljubnim imenom (računovodski servisi naj si za vsako podjetje odprejo lastno AJPES datoteko za izdelavo bilanc).

| 👫 Statistika      | a finančnih računov        | Prenos statistike finančnih računov na AJPES                                                                                                    |
|-------------------|----------------------------|----------------------------------------------------------------------------------------------------|
| (\$)<br>Prikaži / | AJPES Tiskaj Zapri         | sprožite s klikom ikone <b>AJPES</b> . Odpre se okno,<br>prek katerega poiščite Ajpesovo datoteko, v<br>katero boste izvozili podatke iz Birokrata. |
| P                 | odatki o staniih finančnih | Birokrat vse obrazce, ki jih morate oddati na AJPES, izpolni samodejno.                                                                             |

## NAPAKE PRI IZDELAVI STATISTIKE FINANČNIH RAČUNOV

Nekaj najbolj pogostih napak pri izdelavi statistike finančnih računov:

1. Vsi konti, ki imajo promet v bruto bilanci, nimajo nastavljenih finančnih oznak za prenos v statistiko finančnih računov, zato program prometa nekaterih kontov pri izdelavi statistike ne upošteva (preverite nastavitve oznak za finančna poročila).

2. Konti imajo stanje (salde) na napačni strani (npr. saldo konta za konec leta je v breme namesto v dobro), in program promet takih kontov zapiše napačno (to velja za obrazca **Podatki o stanjih obveznosti** in **Podatki o stanjih finančnih sredstev**, ki ne smeta izkazovati negativnih vrednosti). V primeru takih napak program na to tudi opozori. Nepravilni saldo konta je treba preknjižiti na pravilne konte. Če napak ne boste odpravili, program podatkov iz Birokrata v AJPES obrazce ne bo prenesel pravilno.

3. Če imate promet na kontih brez poslovnega partnerja (posamezne vknjižbe nimajo določenih poslovnih partnerjev), program vse take vknjižbe razvrsti v sektor S.11 – **Nefinančne družbe**.

| Napaka - negativen saldo !<br>Podatki o stanjih finančnih sredstev<br>Oznaka finančnega instrumenta : 71<br>Oznaka sektorja : S.11             | Ob izdelavi, program tudi opozori na<br>posamezne vsebinske napake, ki so<br>predvsem posledica nepravilno izdelanih |
|----------------------------------------------------------------------------------------------------|----------------------------------------------------------------------------------------------------|
| Napaka - negativen saldo L<br>Podatki o stanjih finan <del>čnim sredstev</del><br>Oznaka finančnega instrumenta : 71<br>Oznaka sektorja : S.11 | plana                                                                                                    |

#### POMEMBNO!

Pred oddajo podatkov na AJPES, obvezno preverite izdelano vsebino in uredite morebitne vsebinske napake!